— Porter u Soft receiver - Установка и настройка Ж Porter & Soft receiver - Installation and Setup

### ■ Подготовка к установке ※ Operations to perform before starting installation

| Иинимальные системные требования                                                                          |                                                          | Необходимые аудио/видео устройства |                                                                                                | Предустановленное стороннее ПО |
|----------------------------------------------------------------------------------------------------|----------------------------------------------------------|------------------------------------|------------------------------------------------------------------------------------------------|--------------------------------|
| Ninimum system requirements                                                                               |                                                          | Necessary audio/video devices      |                                                                                                | Required third party software  |
| Троцессор/СРU<br>Разрешение экрана/Screen<br>Оперативная память/RAM<br>Кесткий диск/HDD<br>DCOS Windows X | Pentium 2GHz<br>1024x768<br>1GB<br>350MB<br>P/VISTA/Win7 | Аудио/Audio<br>Видео/Video         | Микрофон + динамики<br>Microphone + speaker<br>Камера (опционально)<br>Video camera (optional) | Adobe Flash Player 10          |

💳 Примечание: Убедитесь, что на вашем компьютере выключен переход в спящий режим.

**Note:** Make sure that the PC is set up so that it will never go into stand-by.

Xii

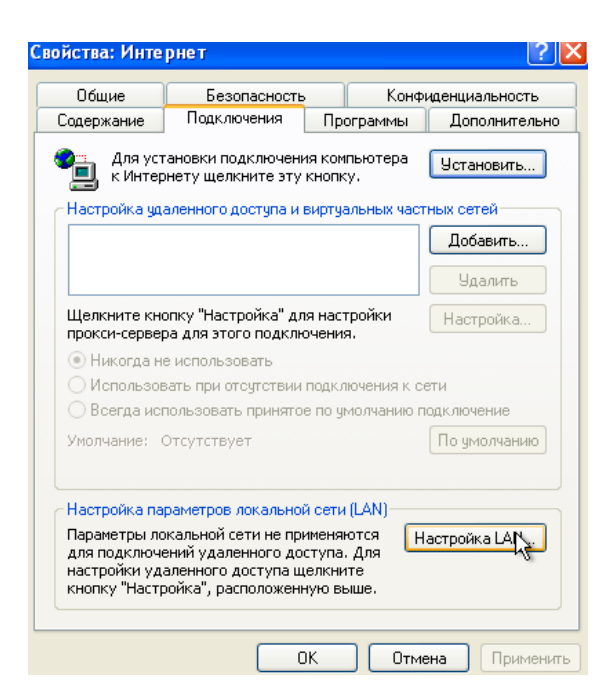

#### 💳 Настройки Интернета

В меню "Пуск" -> "Панель управления" -> выберите "Свойства обозревателя"; затем выберите вкладку "Подключения" и нажмите "Настройка LAN"; в результате появится окно "Настройка локальной сети".

В случае использования прокси-сервера, поставьте галочку "Использовать проксисервер" и нажмите "Дополнительно"; В появившемся окне "Параметры проксисервера"в поле "Исключения" введите адрес сервера ET/SER-Xip (напр. 192.168.71.\*). Если прокси-сервер не используется, оставьте настройки без изменений.

#### **Internet Properties**

From the menù "Start" -> "Settings" -> "control Panel" -> select from the menù "Internet Options"; select "Connections" and click on the "LAN settings" button; the "Local Area Network (LAN) Settings" window will appear.

If the use of a proxy server is enabled, click on "Advanced"; the "Proxy Settings" window will appear; under "Exceptions" add the class (subnetwork) of the server ET/SER-Xip (ex. 192.168.71.\*).

If the use of a proxy server is not enabled no changes must be made to the settings.

## Установка и настройка ПО Software installation and setup

Xii

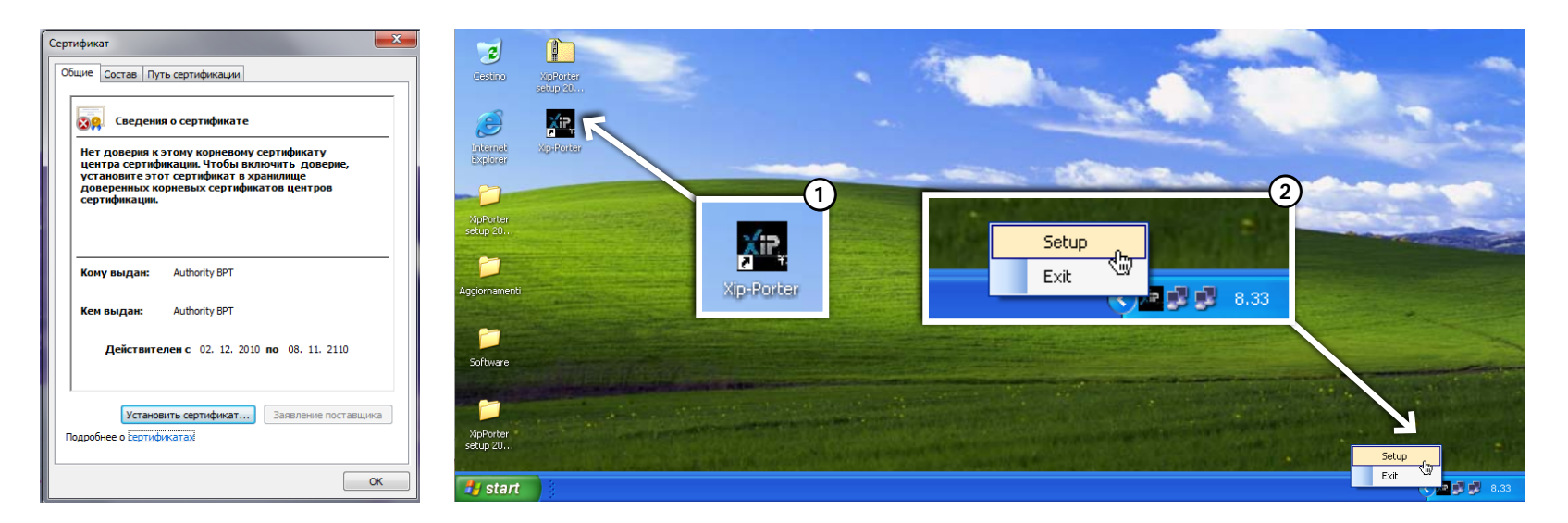

**З**апустите установку программы; следуйте инструкциям, появляющимся в диалоговом окне; установите предложенные сертификаты в "Хранилище доверенных корневых сертификатов" (автоматические настройки).

После завершения установки запустите программу удобным способом (например, через иконку на рабочем столе **①**). В процессе загрузки программы нажмите правой кнопкой мыши на иконке программы в трее **②** и выберите "**Setup**" для доступа к настройкам.

😹 Start software installation; follow the instructions that appear in the dialog window; install the certificates in the folder "Trusted Root Certification Authorities".

When the procedure is complete a connection icon will appear on the desktop to quickly launch the program ①. Before launching the program, right click on the icon to the bottom right on the application bar ②, and select "Setup" to access the application setup window.

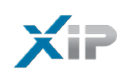

| Rete 😥 Dispositivi 🎵 Suori 🚽 Schermo 💥 Codec                 |            |
|--------------------------------------------------------------|------------|
| Indirizzo Server IP 192.168.95 .30 3                         |            |
| Porta del Server 80                                          |            |
| нттру (4)                                                    |            |
| bpt s.p.a Xip-Porter Version: 1.1.10.0 Copyright © 2009-2011 | OK Annulla |

## WASAPI: Speakers (Reatek High Definition Audio) WASAPI: Speakers (Reatek High Definition Audio) WASAPI: Morophone (Reatek High Definition Audio) WASAPI: Morophone (Reatek High Definition Audio) Emerit WasaPi: Morophone (Reatek High Definition Audio) Image: WasaPi: Morophone (Reatek High Definition Audio) Image: WasaPi: WasaPi: WasaPi: WasaPi: WasaPi: WasaPi: Morophone (Reatek High Definition Audio) Image: WasaPi: WasaPi:

Rete 🙀 Dispositivi 🎵 Suoni 📮 Schermo 💥 Codec

#### 🚘 Соединение

Область ③ предназначена для введения IP адреса и порта ETI/SER Xip (порт по-умолчанию "**80**").

Активация HTTPS ④ обеспечивает дополнительную кодировку при связи между клиентом и сервером (этот пункт должен быть одинаковым также на блоках ETI/SERXip).

#### 😹 Network

In area (3) type in the IP address of ET/SER Xip (the default port is "80").

Enabling HTTPS ④ encrypts the communication between the client and server (this setting must be the same also on ETI/SERXip).

#### Устройства

Выберите из списка источники аудио и видео, которые будут использованы программой.

При настройке микрофона убедитесь, что уровень громкости достаточный для работы с вызывными панелями. В противном случае необходимо использовать усиление микрофона.

Отключите микрофон на мониторе, чтобы избежать шума из динамиков.

#### 💥 Devices

Select the audio and video sources to be used by the application from the lists (fig. 4).

For the microphone, it is important to test the output volume at the system entry panels; if the volume is too low it may be necessary to activate the boost.

Deactivate the microphone monitor to prevent annoying feedback through the speakers.

| Impostazioni                                                                            |    | <b>×</b> |
|-----------------------------------------------------------------------------------------|----|----------|
| Rete 🎬 Dispositivi 🎵 Suoni 🕎 Schemo 🐯 Codec                                             |    |          |
| Avviso di chiamata<br>Tono chiamata persa<br>Tono chiamata panico<br>Fine conversazione |    |          |
| Tono di attesa<br>Tono chiamata<br>Squillo<br>Tono chiamata allarme<br>Tono occupato    |    |          |
| ringback2.wav 7                                                                         |    |          |
| bpt s.p.a Xip-Porter Version: 1.1.10.0 Copyright © 2009-2011                            | ОК | Annulla  |

#### 📕 Звуки

Выберите из списка (3 событие, звук которого вы хотели бы изменить, и нажмите (7) для выбора доступных сигналов; чтобы прослушать результат нажмите (3).

Примечание: вы можете использовать свои собственные звуки (формат wave PCM 16bit Signed LE, 8KHz).

#### 💥 Sounds

From the list (), select the event to which you want to combine one of the available sounds, which can be displayed by pressing button (); press the button () to listen to the selected sound.

**Note:** You can combine custom sounds to the events (file type **wave PCM 16bit Signed LE, 8KHz**).

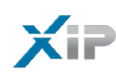

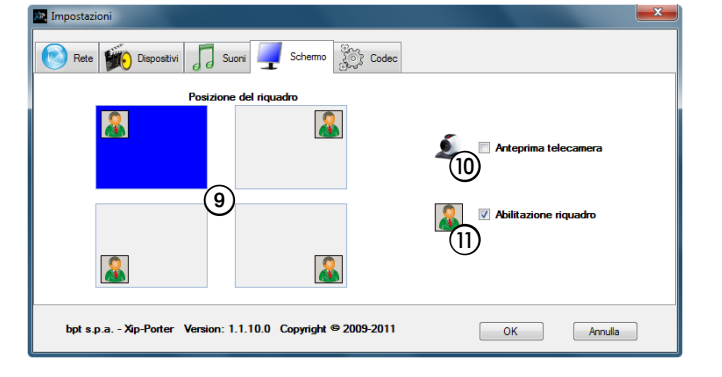

# Impostazioni Pete Dapostvi Sum Schemo Bitrate massimo 768 Kbps 768 Kbps 30 lps Codec video H254 CIF H264 QVDA Codec audo 07114 Dapostri Version: 1.110.0 Copyright © 2009-2011 OK Annulla

#### 📕 Экран

Выберите желаемое положение второго изображения в режиме «картинка в картинке» ().

При активированной настройке () появляется возможность постоянно получать на экране изображение от камеры, подключенной к пульту консьержа (даже без активных линий связи) Настройка () активирует режим «картинка в картинке».

#### 💥 Screen

Select the preferred position for the image in the case of "picture in picture" (9).

If there is a webcam at the porter's station, with box () selected, the image remains on the video even without a conversation in progress. Selecting box () enables the presence of the box.

#### 📕 Кодеки

Установите максимальный битрейт, поддерживаемый в сети (2). В данной вкладке указаны кодеки, используемые сетью. Кодек H264 CIF используется для стандарта сигнала PAL. Кодек H264 QVGA используется для стандарта сигнала NTSC.

#### 💥 Codec

Set the maximum bit rate supported by the network **@**. The following cells show the video and audio codecs used by the system. Select H264 CIF codec, in systems with PAL analog video. Select H264 QVGA codec, in systems with analog video NTSC.

| Доступ             |
|--------------------|
| Пользователь       |
| Пароль             |
| Изменить Вход      |
| Запомнить пароль 🗌 |

#### 🖬 Запуск приложения

Запустите приложение и введите имя пользователя и пароль, предоставленные администратором сети или установщиком

#### 💥 Starting the application

Start the application and enter the user name and password assigned by the system administrator or installer.

XiP Неисправности и возможные решения

| Суть проблемы и причина                                                                                                    | Возможные решения                                                                                                    |
|----------------------------------------------------------------------------------------------------|----------------------------------------------------------------------------------------------------|
| Приложение не запускается<br>Проблемы со сторонними<br>приложениями, совместимостью или<br>правами доступа.<br>Proprietà - Xip-Porter<br>Generale Compatibilità Sicurezza Dettagli Versioni precedenti<br>Se il programma funzionava correttamente con una versione<br>precedente di Windows, mentre ora si incontrano del problemi,<br>selezioner la modalità di compatibilità per<br>Superimenti per la scetta delle impostazioni<br>Vedani, compatibilità<br>esti programma in modalità compatibilità per:<br>Perdoves XP (Service Pack 3) | <ol> <li>Для работы с ПО Хір-Рогtег необходимы права уровня<br/>"Администратор": смените права пользователя или<br/>в свойствах файла Хір-Рогtег.ехе активируйте опцию<br/>"Выполнять эту программу от имени администратора".<br/>В ОС Windows Vista и Windows 7 не активируйте<br/>режим совместимости "Запустить программу в режиме<br/>совместимости с : Windows XP (пакет обновления 3)".</li> <li>Убедитесь, что антивирусное ПО не блокирует приложение<br/>XIP-Porter: в противном случае настройте антивирус<br/>(брандмауэр и т.п.).</li> <li>Убедитесь, что Аdobe FlashPlayer ActiveX версии не<br/>ниже 10.0.х установлен корректно (Панель управления,<br/>Программы - или Установка и удаление программ)</li> <li>Убедитесь, что Microsoft .NET Framework, версии не ниже 3.5<br/>установлен корректно.</li> <li>С помощью Диспетчера задач, убедитесь, что файл Хір-<br/>Рогtег.ехе не был запущен ранее: в противном случае<br/>часточкать совода и станова и удаление совода и станова и станова и станова и станова и удаление ниже 3.5</li> </ol> |
|                                                                                                    | завершите процесс Xip-Porter и запустите его заново.<br>6- Переустановите приложение XIP-Porter.                                                                                                    |
| Приложение слишком долго ищет<br>сервер<br>Нет связи с ETI/SERXip                                                                                                    | <ol> <li>Проверьте настройки приложения XIP-Porter и убедитесь,<br/>что IP адрес и порт сервера прописаны верно; настройка<br/>HTTPS должна быть той же, что и в ETI/SERXip.</li> <li>Проверьте подключение по сети (Проверьте пинг с<br/>компьютера на IP апрес сервера)</li> </ol>                                                                                                    |
|                                                                                                    | <ul> <li>3- Проверьте настройки прокси (они должны обеспечивать передачу данных от ETI/SERXip).</li> <li>Для Internet Explorer: <ul> <li>откройте ИНСТРУМЕНТЫ&gt; СВОЙСТВА ОБОЗРЕВАТЕЛЯ&gt;ПОД КЛЮЧЕНИЯ&gt;НАСТРОЙКА СЕТИ</li> <li>появится окно НАСТРОЙКА ПАРАМЕТРОВ ЛОКАЛЬНОЙ СЕТИ</li> <li>в пункте ПРОКСИ-СЕРВЕР&gt; выберите ДОПОЛНИТЕЛЬНО</li> <li>Появится окно ПАРАМЕТРЫ ПРОКСИ-СЕРВЕРА; в поле ИСКЛЮЧЕНИЯ введите IP адрес сервера XIP (или подсети) (по умолчанию 192.168.1.1)</li> <li>Для Firefox: <ul> <li>откройте ИАСТРОЙКИ&gt; ДОПОЛНИТЕЛЬНЫЕ; в графе СОЕДИНЕНИЕ нажмите НАСТРОИТЬ</li> <li>появится окно ПАРАМЕТРЫ СОЕДИНЕНИЯ</li> <li>в пункте "Не использовать прокси для:" введите IP адрес сервера XIP (или подсети) (по умолчанию 192.168.1.1)</li> </ul> </li> <li>4- Проверьте совместимость версии ПО XIP-Porter и прошивки сервера.</li> </ul></li></ul>                                                                                                    |

| Суть проблемы и причина                                                                                                    | Возможные решения                                                                                                    |  |  |
|----------------------------------------------------------------------------------------------------|----------------------------------------------------------------------------------------------------|--|--|
| После ввода имени пользователя<br>и пароля появляется сообщение<br>"ОШИБКА сервера или сети" или не<br>пропадает окно регистрации<br>Ошибка регистрации в VoIP<br>Login in corso<br>attendere qualche istante, prego                            | <ol> <li>Порт UDP 5060 должен быть свободным. Выключите другие<br/>приложения, использующие технологию VoIP SIP (такие<br/>как: Linphone, Ekiga, CounterPath X-Lite) и перезапустите<br/>программу XIP-Porter.</li> <li>Убедитесь, что антивирусное ПО не блокирует порт 5060: в<br/>противном случае настройте антивирус.</li> <li>Убедитесь что брандмауэр (фаервол) не блокирует порт<br/>5060: в противном случае настройте брандмауэр.</li> </ol>                                                           |  |  |
| В процессе работы появляется сообщение<br>"ОШИБКА сервера или сети"<br>Нет связи и сервером ETI/SERXip                                                                                                    | <ol> <li>Проверьте подключен ли кабель локальной сети к<br/>компьютеру (аналогично для Wi-Fi)</li> <li>Убедитесь, что сеть исправно функционирует</li> <li>При перепрограммировании системы (или только<br/>ETI/SERXip) при помощи PCS/XIP, убедитесь, что все<br/>пользователи отключены.</li> </ol>                                                                                                    |  |  |
| Консьерж видит статус "Недоступен"<br>для некоторых компонентов системы<br>Нет связи с устройствами или связи с ПО<br>Xip-Porter не настроены.                                                                                                  | <ol> <li>Убедитесь, что блок (ETI/XIP), отвечающий за недоступные<br/>компоненты работает в сети корректно и отображен<br/>ЗЕЛЕНЫМ индикатором на странице сервера в меню «Режим<br/>работы (Master\Slave)»; - в настройках ETI/XIP проверьте<br/>свойства недоступных компонентов. В противном случае<br/>проверьте блок ETI\XIP.</li> <li>ПО XIP-Porter могло быть подключено к серверу ETI/SERXip<br/>в процессе программирования системы через PCS/XIP:<br/>выйдите из программы и войдите снова.</li> </ol> |  |  |
| Не переадресуются вызовы (даже<br>экстренные); при отсутствии ответа<br>от абонента или консьержа вызов не<br>переадресуется.<br>Время вызова в ПО PCS/XIP меньше<br>времени после которого срабатывает<br>переадресация на сервере ETI/SERXip. | <ol> <li>Увеличьте время вызова в блоках ЕТІ или уменьшите время<br/>после которого срабатывает переадресация на сервере ETI/<br/>SERXip.</li> </ol>                                                                                                    |  |  |

מס

Примечание: Если при ошибке появляется информация о деталях, скопируйте сообщение и направьте его в сервисный центр вместе с описанием ситуации, в которой возникла данная ошибка.

6

#### XIP Malfunctions and possible solutions

| Problem and possible cause                                                                                                    | Possible solutions                                                                                                    |
|----------------------------------------------------------------------------------------------------|----------------------------------------------------------------------------------------------------|
| The XIP-Porter application will not<br>activate<br>Problem relative to usage or additional<br>software component rights                                                                                                    | <ol> <li>Operation of the Xip-Porter programme must be carried out<br/>by an "Administrator": the user requires administrator status<br/>or using the executable Xip-Porter.exe file, activate the option<br/>"Use this programme as an administrator".<br/>With Windows Vista or Windows 7 pc operative systems, do<br/>not activate the compatibility option "Run this program in<br/>compatibility mode for: Windows XP (service pack 3)".</li> <li>Check to ensure that the anti-virus is not blocking the XIP-</li> </ol> |
| If you have problems with this program and it worked correctly on<br>an earlier version of Windows, select the compatibility mode that<br>matches that earlier version.<br>Help me choose the settings<br>compatibility mode<br>in Runthis program in compatibility mode for:<br>the base XP (Service Pack 3) | <ul> <li>Porter application: in such a case, conveniently configure the anti-virus</li> <li>3- Check that Adobe FlashPlayer ActiveX, minimum version 10.0.x (found at Control Panel, Application Installation - or Programs and Functions) has been correctly installed</li> </ul>                                                                                                    |
|                                                                                                    | <ul> <li>4- Check that Microsoft .NET Framework, at the very least,<br/>minimum version 3.5 or later (found at Control Panel,<br/>Application Installation - or Programs and Functions) has been<br/>installed</li> </ul>                                                                                                    |
|                                                                                                    | <ul> <li>5- Check, using Task Manager, that the Xip-Porter.exe programme<br/>is not already running: in such a case, end the active process<br/>and relaunch Xip-Porter</li> <li>6- Uninstall and reinstall the XIP-Porter programme</li> </ul>                                                                                                    |
| The server search startup screen will still                                                                                                    | 1- Check the settings of the XIP-Porter programme to ensure that                                                                                                    |
| display the application<br>Failed communication with ETI/SERXip                                                                                                    | the IP address and the server port are correct; check that the<br>HTTPS setting is configured as it is on ETI/SERXip.                                                                                                    |
|                                                                                                    | 2- Check network connection (ping from the PC to server IP address)                                                                                                    |
|                                                                                                    | 3- Check proxy network settings (they must allow for traffic to the l'ETI/SERXip).                                                                                                    |
| <u>_</u>                                                                                                    | For Internet Explorer:     open TOOLS> INTERNET OPTIONS>CONNECTIONS>LAN     SETTINGS                                                                                                    |
|                                                                                                    | - the LOCAL NETWORK SETTINGS (LAN) window will appear<br>- within the PROXY SERVER> section, select ADVANCED                                                                                                    |
|                                                                                                    | - the PROXY settings window will appear; in the EXCEPTIONS<br>section, add the XIP system server address (or the subnetwork)<br>(e.g., in our case, the default 192.168.1.1)                                                                                                    |
|                                                                                                    | For Firetox:         open TOOLS> OPTIONS> NETWORK> SETTINGS         the CONNECTION SETTINGS window will appear         in the "No proxy for:" section, add the XIP system server         address (or the subnetwork) (e.g., in our case, the default         192.168.1.1)                                                                                                    |
|                                                                                                    | 4- Check the alignment of the firmware versions of the server and the Xip/Porter application                                                                                                    |

| Problem and possible cause                                                                                                    | Possible solutions                                                                                                    |  |
|----------------------------------------------------------------------------------------------------|----------------------------------------------------------------------------------------------------|--|
| After having entered your user name,<br>login is unsuccessful and subsequently<br>the message "Server or Network ERROR"<br>appears and the display indicates that<br>login has failed<br>Failed VoIP registration<br>Login in corso<br>attendere qualche istante, prego                               | <ol> <li>Other programmes which exploit VoIP SIP technology<br/>(examples of some of the most used: Linphone, Ekiga,<br/>CounterPath X-Lite - the UDP 5060 port must, in particular, be<br/>free) must not be running on the PC on which XIP-Porter is<br/>installed; in such an instance, shut down the applications and<br/>relaunch the XIP-Porter programme</li> <li>Check to ensure that the anti-virus is not blocking the 5060<br/>port or the XIP-Porter application: in such a case, conveniently<br/>configure the anti-virus</li> <li>Check to ensure that the firewall is not blocking the 5060 port<br/>or the XIP-Porter application: in such a case, conveniently<br/>configure the firewall</li> </ol> |  |
| During normal system operation, the<br>message "Server or Network ERROR" appears<br>Failed communication with the ETI/SERXip<br>server                                                                                                    | <ol> <li>Check to ensure that the network cable connecting the system<br/>to the PC is not disconnected</li> <li>Check that there are no network connection problems</li> <li>In the instance where you are programming the system (or only<br/>ETI/SERXip) with PCS/XIP, first ensure porter(s)/ users connected<br/>are logged out</li> </ol>                                                                                                    |  |
| The porter will be able to view the<br>"unavailable" status attributed to some<br>system components<br>Failed registration of other devices or<br>misalignment of Xip-Porter status                                                                                                    | <ol> <li>Check that the block relative to the unavailable component<br/>(ETI/XIP) is correctly recorded (GREEN indicator) in the slave<br/>list (ETI/SERXip webpage) - check the ETI/XIP connectivity and<br/>configuration of the unavailable component</li> <li>The XIP-Porter application may be connected to the ETI/SERXip<br/>during programming of the system with PCS/XIP: proceed with<br/>Logout and then Login once again.</li> </ol>                                                                                                    |  |
| It is not possible to divert calls (even<br>emergency calls); the porter rings and<br>if the call is not answered, calls are not<br>diverted<br>Time-out of PCS calls on the ETI/XIP of the<br>user who made the call is shorter than the<br>time-out governing ringing with ETI/SERXip<br>diversion. | 1- increase ETI call time-out or decrease the ETI/SERXip ringing time-out                                                                                                    |  |

**NOTE:** Where details of error messages appear in the form of pop-up windows, copy and send the message to Technical Services, together with a detailed description of the problem experienced.

Boзможные обновления настоящего документа представлены на сайте www.bpt.it.

Any updates made to this document are available at this site: www.bpt.it.

Изготовитель сохраняет за собой право на внесение любых изменений в продукцию в целях улучшения функциональности. The manufacturer reserves the right to make any modification to the product in order to improve its functionality.

BPT S.p.A. a Socio Unico Via Cornia, 1 33079 Sesto al Reghena (PN)-Italy http: www.bpt.it e-mail: info@bpt.it

CE 🖾 前